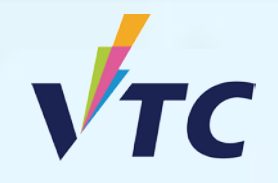

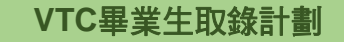

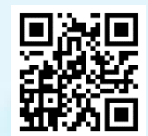

VTC中六入學申請平台 / VTC學生升學選科平台

## 全日制高級文憑課程 (2025/26年度入學)

A STATE AND A STATE

## 參加「VTC畢業生取錄計劃」步驟

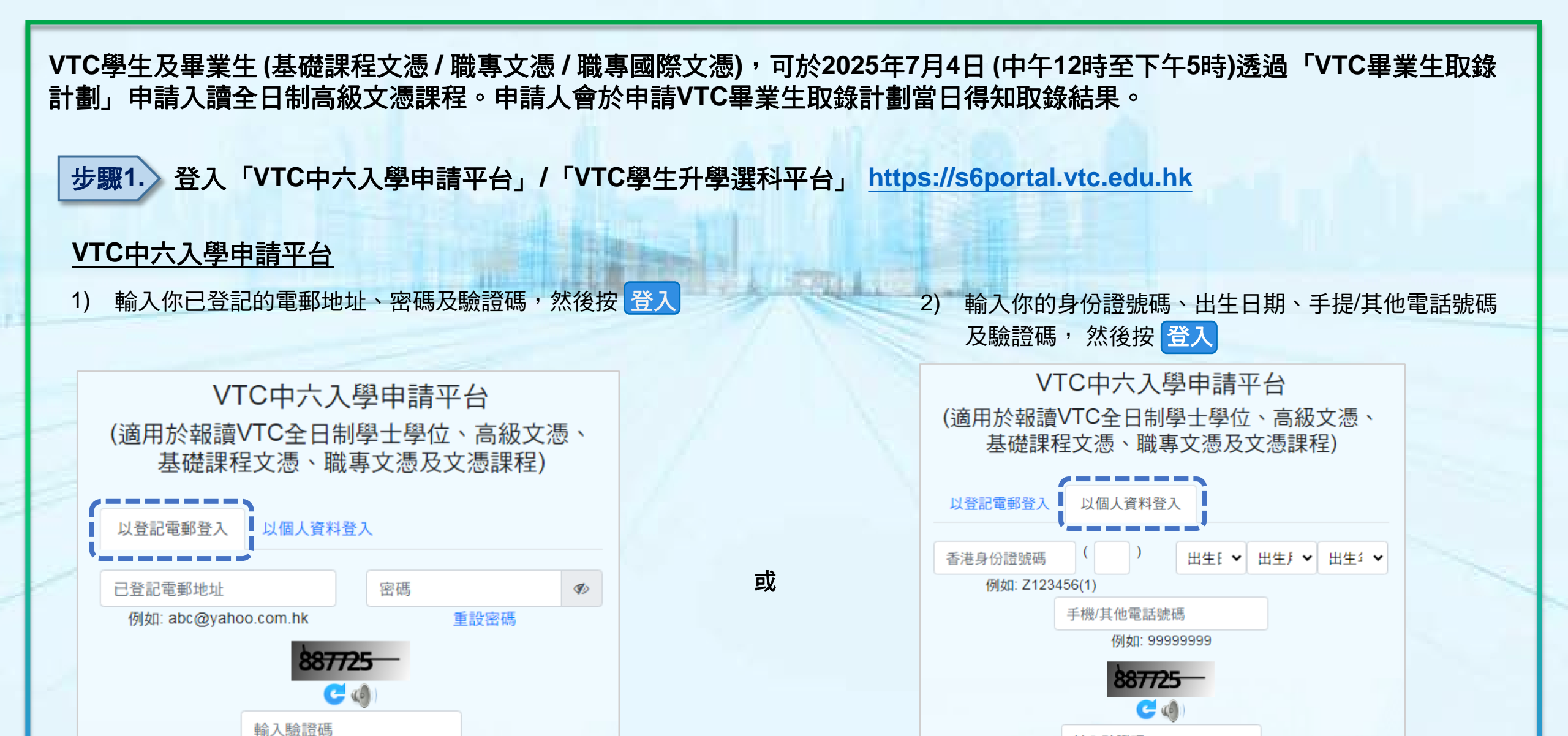

新用戶登記

登入

輸入驗證碼

登入

新用戶登記

## <u>VTC學生升學選科平台</u>

如你為應屆VTC基礎課程文憑、職專文憑、職專國際文憑,你可經下 圖的 以CNA登入 綠色按鍵進入「VTC學生升學選科平台」。

| VTC中六<br>入學申請平台           | VTC中六入學申請平台<br>(適用於報讀VTC全日制學士學位、高級文憑、基礎<br>課程文憑、職專文憑及文憑課程)                                                                                                    | VTC學生<br>升學選科平台<br>通用於準篇VTC學生 |
|---------------------------|----------------------------------------------------------------------------------------------------|-------------------------------|
| 登入/新用戶登記                  | 以登記電師登入 以個人資料登入                                                                                                    | 基礎課程文憑、<br>職專文憑、<br>職專國際文憑、   |
|                           | 日登記電影地址<br>新地址<br>新地址<br>新地址<br>新地址<br>新地址<br>新地址<br>新地址<br>新                                                                                                    | HTIVCCI/ICI文憑及<br>VTC應用學習課程   |
|                           | 873935_ C<br>4)<br>私入知道所                                                                                                    | <u>ЦСNABA</u>                 |
|                           | <b>致入</b> 新用户登起                                                                                                    |                               |
| VTC學生升學<br>選科平台           | A CONTRACTOR OF A CONTRACTOR OF A CONTRACTOR O |                               |
| 以CNA登入                    |                                                                                                    |                               |
| VTC學生升學<br>選科平台<br>以CNA登入 |                                                                                                    |                               |

你需在此輸入你的CNA電郵地址及密碼,以及按指示傳送你的 2FA編碼登入系統。

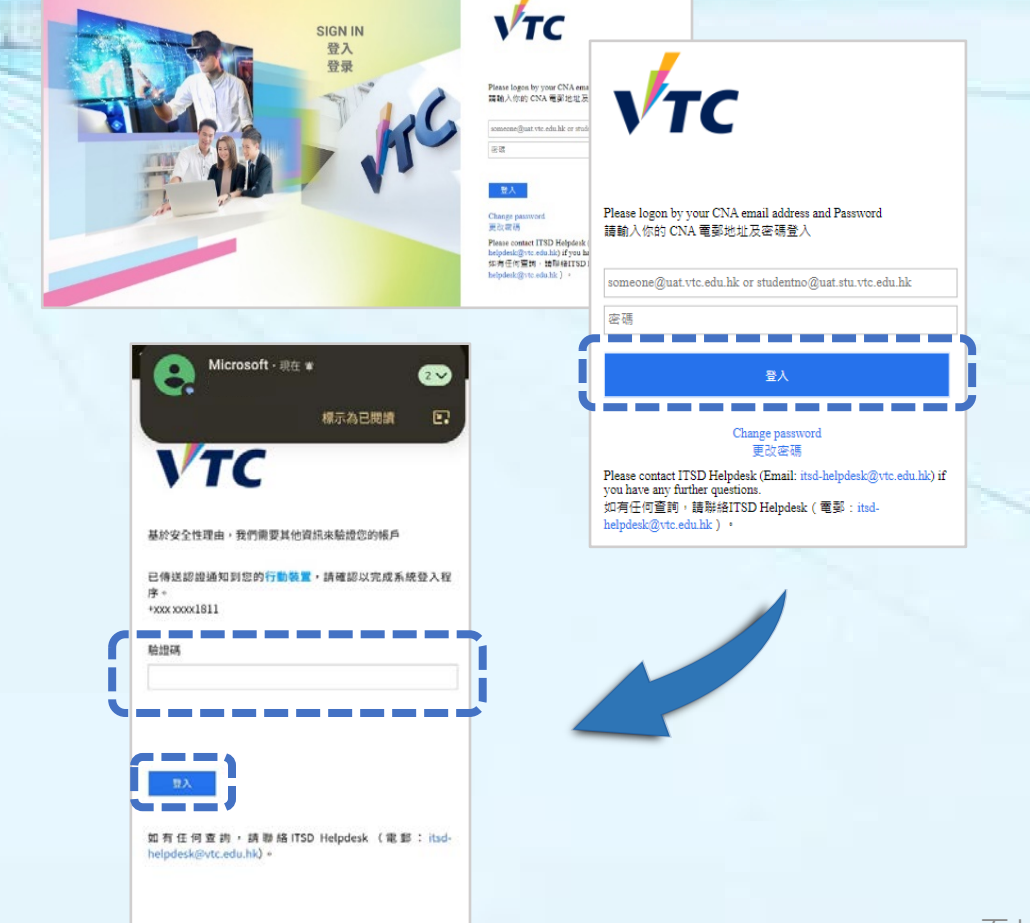

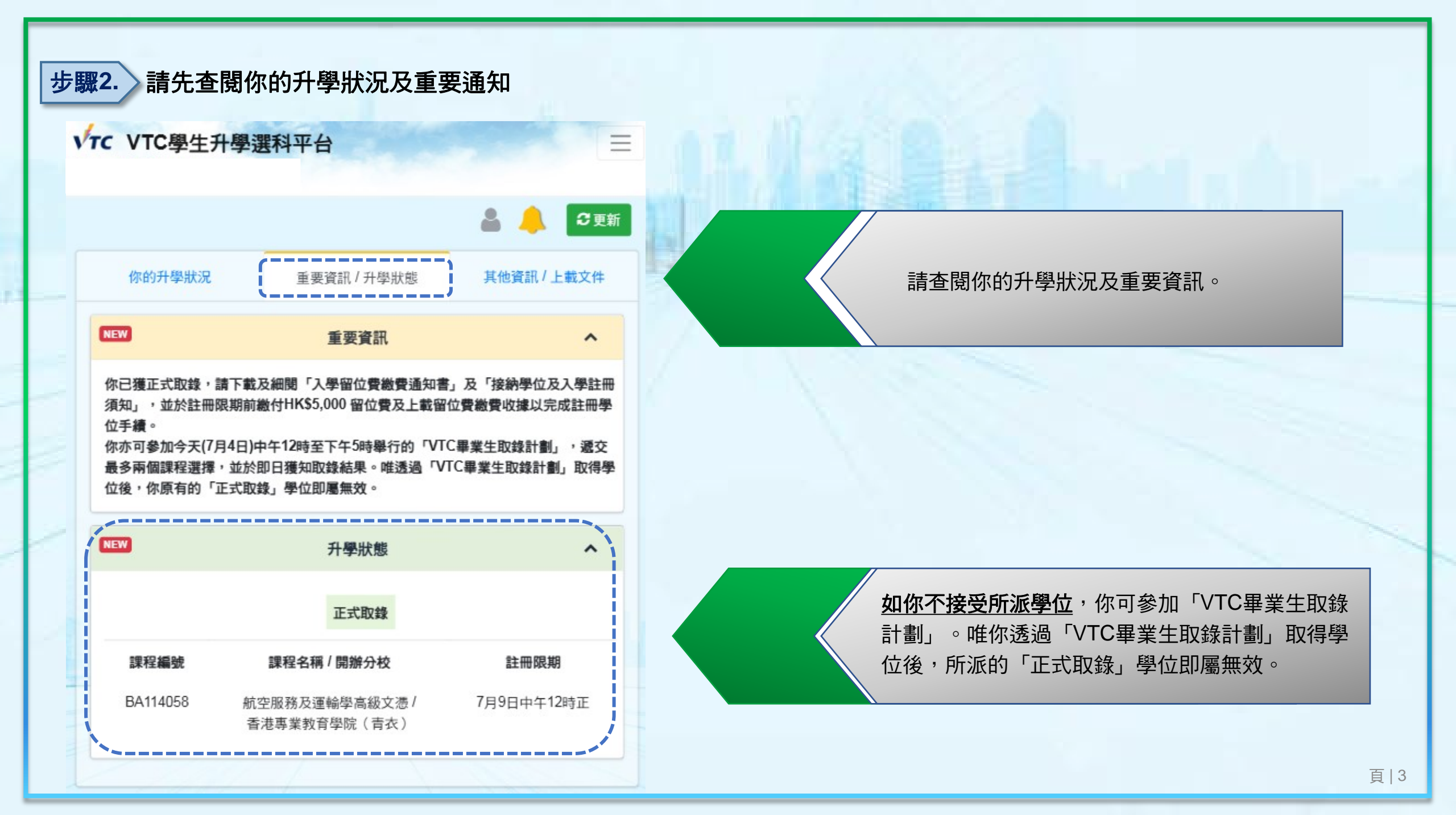

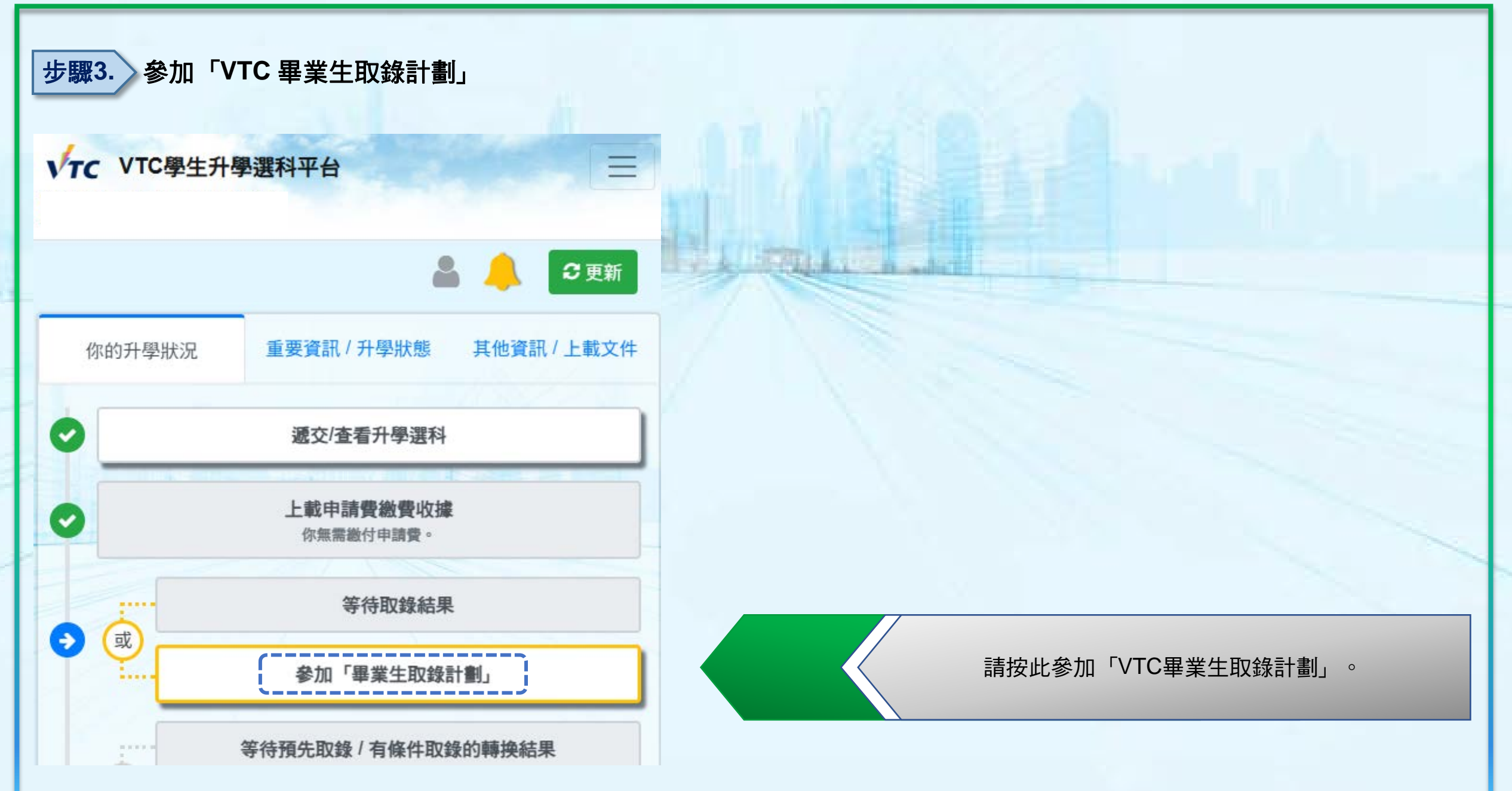

## 步驟4. 請詳細閱讀注意事項並填寫課程選擇

| AAA   ENG IBDE                                                  | ·頁 課程選擇 |  |  |
|-----------------------------------------------------------------|---------|--|--|
| 全日制學士學位、高級文憑、基礎課程文憑、職專文憑 及 文憑課程                                 | 有關可供報題  |  |  |
| 課程選擇                                                            | 第1邊擇    |  |  |
|                                                                 | 學科      |  |  |
| 注意事項                                                            | 高級文憑    |  |  |
|                                                                 | 課程名稱    |  |  |
| 如你已獲漲「正式取錄」,請返回主頁下載繳費通知書以完成註冊手續。如你不接受所派的「正式                     |         |  |  |
| 取踪」,則可經本表格經父 "畢業王取錄計劃」申請;唯透過 "畢業王取錄計劃」取得学位後,你<br>原有的「正式取錄」即屬無效。 | 分校選擇    |  |  |
| 如你已獲派「有條件取錄」或「預先取錄」或「正式取錄(處理中)」,你亦可填寫本表格參加「畢                    | 香港知事    |  |  |
| 業生取錄計劃」;唯透過「畢業生取錄計劃」取得學位後,你原有的「有條件取錄」或「預先取                      |         |  |  |
| 錄」或「正式取錄(處理中)」亦會被取消。                                            | 第2邊擇    |  |  |
| -請於登入後10分鐘內完成課程選擇及遞交表格,逾時未能完成請重新登入。                             |         |  |  |
| -課程選擇一經遞交,你將丕能再次更改,請小心城宮。                                       | 學科      |  |  |
| - 你只會獲派一個學位,於註冊眼期前不能更改或取消該學位,或再次申請其他課程。                         | 高级文憑    |  |  |
| 個人資料                                                            | 課程名稱    |  |  |
|                                                                 | EG11470 |  |  |
| 申請人姓名                                                           | 分校選擇    |  |  |
| SURNAME 0**** ****                                              | IVE(50H |  |  |
| 聯絡電話                                                            |         |  |  |
| 6666****                                                        |         |  |  |
| 電郵地址                                                            |         |  |  |
| 1328***@emailtest.vtc.edu.hk                                    |         |  |  |
|                                                                 |         |  |  |

| ·職專文憑 及 文憑課程                                 | 有關可供戰讓課程資料,請參與「可供選擇課程表」。         |                                                                                                    |                              |                              |                 |  |
|----------------------------------------------|----------------------------------|----------------------------------------------------------------------------------------------------|------------------------------|------------------------------|-----------------|--|
|                                              | 第1邊澤                             |                                                                                                    |                              |                              |                 |  |
|                                              |                                  |                                                                                                    |                              |                              |                 |  |
|                                              | 高級文憑:設計 🗸                        |                                                                                                    |                              |                              |                 |  |
|                                              | 課程名稱                             | and the second second sec |                              |                              |                 |  |
| 註冊手續。如你不接受所派的「正式                             | DE114106 視覺傳意高級文憑 ✔              | The second second second second second second second second second second second second second second second s                                                                                                    |                              | • 填寫課程選擇前:                   | , 請 詳 細 閱 讀 汪 意 |  |
| 「畢業生取錄計劃」取得學位後,你                             | 分校遺揮                             |                                                                                                    |                              | • 請值宜課程課課                    | ,你最多可選擇2        |  |
| <b>瞿中)」</b> ,你亦可填寫本表格參加「畢<br>原友的「友修性如性」或「預失取 | 香港知事設計學院                         | 10.20                                                                                                    |                              | 品 <u>集</u> 為麻住医掉<br>及為每項課程填寫 | 高1個分校志願。        |  |
| OCHER CONTRACTOR DATES                       | 第2邊擇                             |                                                                                                    |                              |                              |                 |  |
| 成請重新登入。                                      | <b>一</b> ①                       |                                                                                                    |                              |                              |                 |  |
|                                              | 學科                               |                                                                                                    |                              |                              |                 |  |
| ,或冉次甲請其他課程。                                  | 高級文憑:工程 🗸 🗸                      |                                                                                                    |                              |                              |                 |  |
|                                              | 課程名稱                             |                                                                                                    |                              |                              |                 |  |
|                                              | EG114702 屋字裝備工程攀高級文憑 ✓           |                                                                                                    |                              |                              |                 |  |
|                                              | 分校選擇                             |                                                                                                    |                              |                              |                 |  |
|                                              | [IVE(沙田) ▼                       |                                                                                                    | Vac                          |                              |                 |  |
|                                              |                                  |                                                                                                    | 全日制學士學位、高級文憑、是               | 基礎課程文憑、職專文憑 及 文憑課程           |                 |  |
|                                              |                                  |                                                                                                    | 45<br>1                      | <b></b><br>程題擇               |                 |  |
|                                              |                                  |                                                                                                    | 個人資料                         |                              |                 |  |
|                                              | F.                               |                                                                                                    | 申請人姓名                        |                              |                 |  |
|                                              | 請確認遞交的課程選擇。我們將於你遞交課程選擇當日以電郵 / 本平 |                                                                                                    |                              | SURNAME 0**** ****           |                 |  |
| 台通知你取錄結果。                                    |                                  |                                                                                                    | 聯絡電話                         |                              |                 |  |
|                                              |                                  |                                                                                                    | 6666****                     |                              |                 |  |
| B                                            |                                  |                                                                                                    | 電郵地址                         |                              |                 |  |
| 福認遞交 取消及返回                                   |                                  |                                                                                                    | 1127***@emailtest.vtc.edu.hk |                              |                 |  |
| IN I                                         |                                  |                                                                                                    |                              |                              |                 |  |
|                                              |                                  |                                                                                                    | 申請狀況                         |                              |                 |  |
| 請按「確認遞                                       | 交」確認你的課程,選擇課程證                   | 選擇一經遞                                                                                                    | 你已遞交課程選擇。我們將於你遞交該<br>里。      | 某程選擇當日以電郵 / 本平台通知你取錄結        |                 |  |
| 交,將 <u>不能</u> 再                              | 次更改,請小心填寫。                       |                                                                                                    | 3                            | 返回主頁                         |                 |  |
|                                              |                                  |                                                                                                    |                              |                              |                 |  |

,請詳細閱讀注意事項。 ,你最多可選擇2項課程,

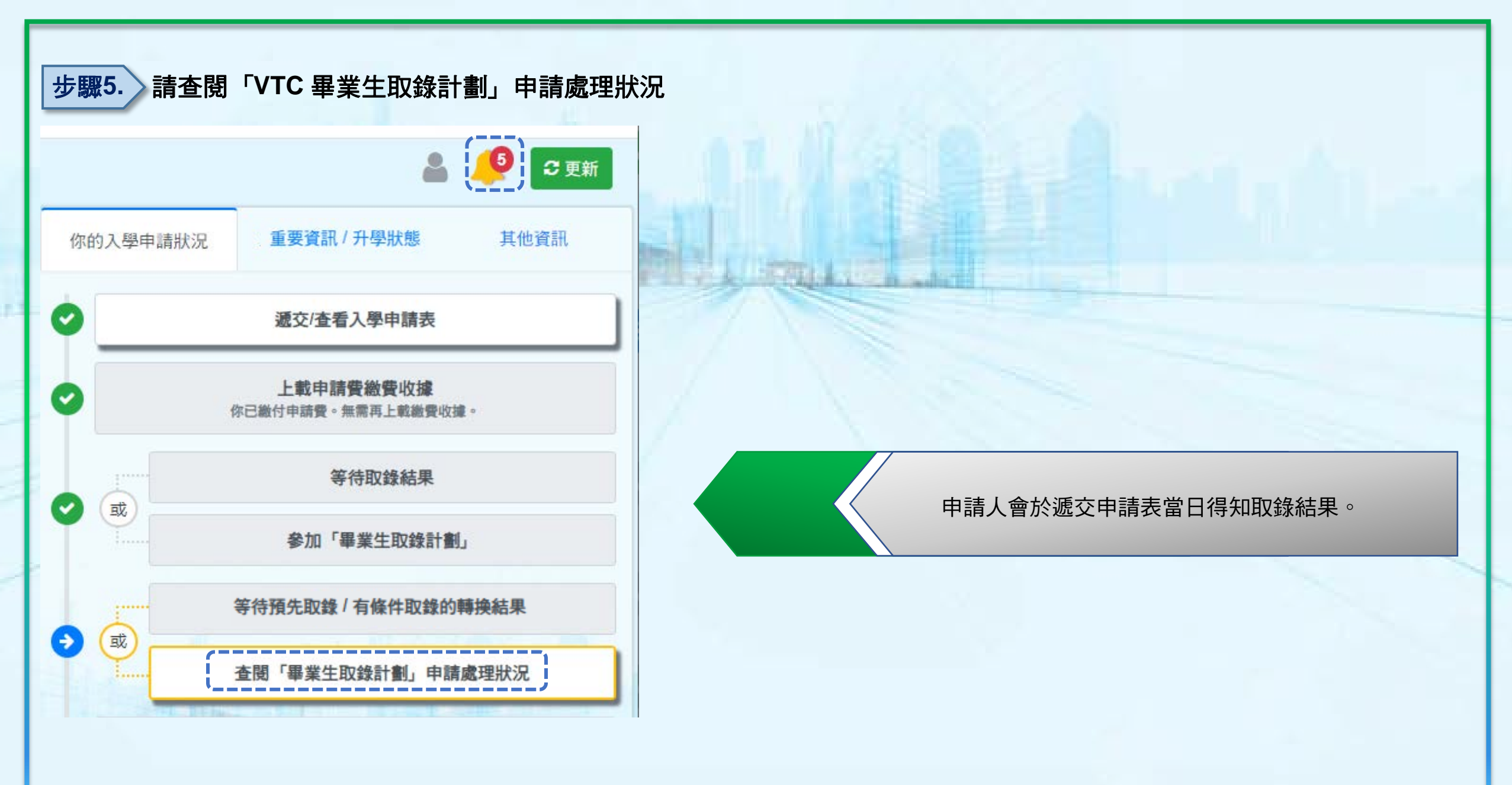